## **Anmeldung zu CEEPUS – Summer/Winter School**

CEEPUS-Homepage: http://www.ceepus.info/

## Anmeldung:

- Rechts oben auf "Sign in"
- Rechts Mitte auf "Click here to register"
- Alles ausfüllen und auf "Submit"
- Mitte auf "Your mobility application"/ "Create new application"
- "Yes" ankreuzen und "Next step"
- Oben Bestätigung anhaken
- Drop-Down-Feld *Academic Year* .... (Jahr einsetzen)
- Drop-Down-Feld Network "AT-0502- ... .... (Netzwerkanzahl und Studienjahr einsetzen)"

2022/2023 → AT-0502-13-2223

- Drop-Down-Feld Home Country "Austria"
- Drop-Down-Feld Home Institution "University of Vienna"
- Drop-Down-Feld *Host Country* "... (Gastland einsetzen)"
- Drop-Down-Feld *Host Institution* "... (Gastinstitution einsetzen)"
- Drop-Down-Feld *Mobility Type* "Short term students" (in manchen Fällen auch "Short term excursion") und auf "Next step"
- Datum der Summer / Winter School ausfüllen und auf "Save"
- Nun alle Unterkategorien kontrollieren, ausfüllen und wenn nötig ergänzen: Basedata / Personal Data/ Adress / Field of Study / Motivation / Education / Knowledge of Languages
- Bei nicht-österreichischen Staatsbürgerschaften muss unter "Basedata" unten die Inskriptionsbestätigung hochgeladen werden
- Bei Feld "Motivation" "Teilnahme an Summer School in … (Ort einsetzen)" schreiben sowie kurz Motivation anführen
- Wenn alle Felder seitlich grün und somit "complet" sind, durch Pfeil oben links zur Übersicht zurückkehren
- Daten kontrollieren, wenn nötig korrigieren unter "edit" oben links, dann auf "submit"
- Bei "Workflow execution" das leere Feld anhaken

 $\rightarrow \rightarrow \rightarrow$  Fertig